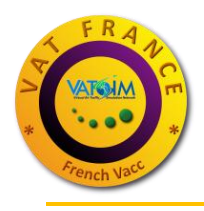

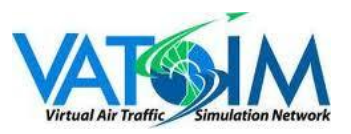

# Check-list du Débutant en réseau

Bienvenue sur VAT France, l'entité française de VATSIM. Voici la check-list des actions à effectuer pour se connecter sans encombre sur le réseau.

# Inscription sur VATSIM et VAT France

- 1- VATSIM : http://www.vatfrance.org/?option=affiche\_article&page=accueil&id\_article=24
- 2- VAT France : http://www.vatfrance.org/?option=inscription&page=utilisateurs&stamptime=1323284792

# **Connexion à TeamSpeak**

Optionnelle mais fortement <u>recommandée</u>, la connexion au serveur <u>TeamSpeak</u> vous permettra de trouver de l'aide, via les membres ou l'équipe de formation présents.

http://www.vatfrance.org/?option=affiche\_article&page=accueil&id\_article=110

# Installation d'un outil de connexion réseau

- 1) FSX PREPAR3D : Vpilot
- 2) Xplane : Squawkbox

Fiche pratique Connexion :

http://www.vatfrance.org/documents/fichiers/fiches\_pratiques/FichesV2/connexionV2.pdf

## Connexion au réseau

## Toujours se connecter sur un PARKING ou une PORTE !

Nous vous conseillons de désactiver la fonction « Collision entre appareils » de votre simulateur dans le cas où un autre joueur se connecte trop près de vous.

Vérifiez que l'adresse IP du serveur correspond bien à l'un des serveurs disponibles. La liste des serveurs est disponible sur la page d'accueil du site VAT France, dans le bandeau déroulant en haut de la page.

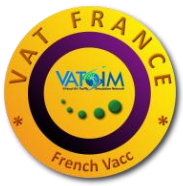

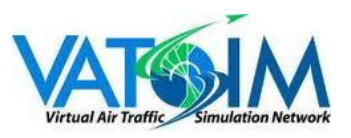

Les identifiants pour vous connecter seront les identifiants VATSIM (reçu par mail lors de votre inscription), à ne pas confondre avec les identifiants VAT France (site et forum).

#### Paramétrages vocaux

Afin de communiquer avec le contrôleur, attribuez une touche de votre clavier permettant d'émettre sur la fréquence. Cette touche doit être <u>indépendante</u> de celle utilisée sur TeamSpeak ou d'un raccourci de votre simulateur. Nous vous conseillons la touche « ALT » ou « CTRL ».

| SquawkBox Options 📏 🤅 👔                                         | FSFDT Control Panel             |                                               |                        |      |     | ×     |
|-----------------------------------------------------------------|---------------------------------|-----------------------------------------------|------------------------|------|-----|-------|
| Display   Multiplayer   Radio   Text Voice   Weather   Advanced | . Enfig<br>                     | FS PTT Joystick Button :                      | Button6                |      | Set | Clear |
| _ Input                                                         | - Teamspeak                     | FS PTT Key Mapping :                          | RightControl           |      | Set | Clear |
| Push To Talk Key: Left Shift Set Clear                          | RogerWilco<br>VATSIM<br>Volumes | Use a special mapping for private VVL channel |                        |      |     |       |
| Push To Talk Key: F12 Clear                                     | Key mappings                    | FS Priv PTT Joystick Buttor                   | n: <no button=""></no> |      | Set | Clear |
| Calibrate Microphone  Allow sharing of Push to Talk keys        | i ⊕ · Key Management            | FS Priv PTT Key Mapping :                     | <no hotkey=""></no>    |      | Set | Clear |
| Output                                                          |                                 |                                               |                        |      |     |       |
| Speaker Volume: 100%                                            |                                 | FS Key works even when FS isnt activated      |                        |      |     |       |
|                                                                 |                                 | -                                             |                        |      |     |       |
| Simulate VHF Transmission                                       |                                 | XSqua                                         | wkBox Preferences      |      |     |       |
| Hardware                                                        |                                 |                                               |                        |      |     |       |
| Input Device: Wave - Realtek AC97 Audio                         | Push T                          | o Talk Key: Un                                | known Assign           | None |     |       |
| ✓ Use one output device for all voice                           |                                 |                                               |                        |      |     |       |
| Output Device Wave - Realtek AC97 Audio                         | Push T                          | o Talk Btn: 1                                 | Assign                 | None |     |       |
|                                                                 | Show                            | Mic-Open Icon: To                             | p Left 🔹               |      |     |       |
|                                                                 | Enter                           | Text Key: Re                                  | turn Assign            | None | 3   |       |
| Restore Defaults                                                | Abort                           | Text Key: Es                                  | cape Assign            | None |     |       |
| OK Annuler Appliquer Aide                                       | Toggle                          | Text Key: Ta                                  | b Assign               | None |     |       |
|                                                                 | Page D                          | own Key: Pa                                   | ge Dow Assign          |      |     |       |

### **Formations mensuelles**

L'équipe de formateurs pilotes vous propose <u>chaque mois</u> un cycle complet de formation sur les bases du vol en réseau, le vol VFR et le vol IFR. Vous êtes bien entendu conviés à <u>participer</u> à ces formations, assurées par des formateurs passionnés qui vous apporteront tout le savoir pour commencer à voler sur le réseau en toute sérénité.

### **Documentation VAT France**

Le site internet de VAT France met à votre disposition toute une série de <u>documents</u> vous permettant de compléter vos connaissances. N'hésitez pas à les <u>consulter</u> à tout moment de votre parcours.